# Connecting to EduRoam Wi-Fi

# Contents

| Windows 10      | 2 |
|-----------------|---|
| macOS           | 3 |
| ChromeOS        | 4 |
| iOS             | 5 |
| Android         | 6 |
| Troubleshooting | 7 |
| Windows         | 7 |
| macOS           | 8 |
| ChromeOS        | 9 |
|                 |   |

## Windows 10

Click the internet icon at the bottom right < Select EduRoam < Enter your Pierpont email address and you password you use for my.pierpont.edu < Click OK

If you do not see the icon at the bottom right; go to settings < network & internet < Wi-Fi < show available networks / you should be able to follow the rest of the directions above.

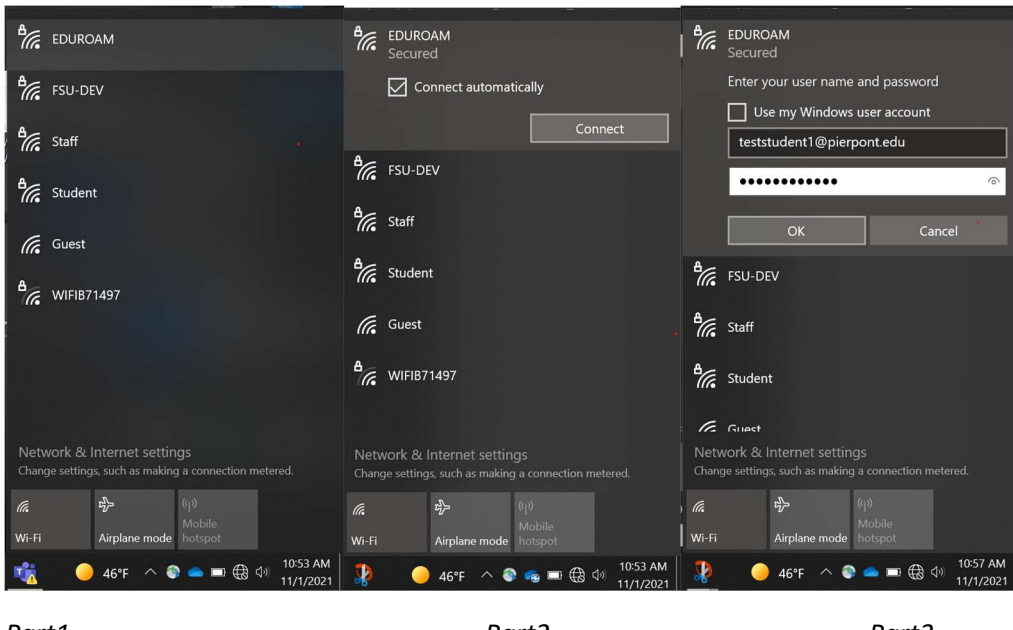

Part1

Part2

Part3

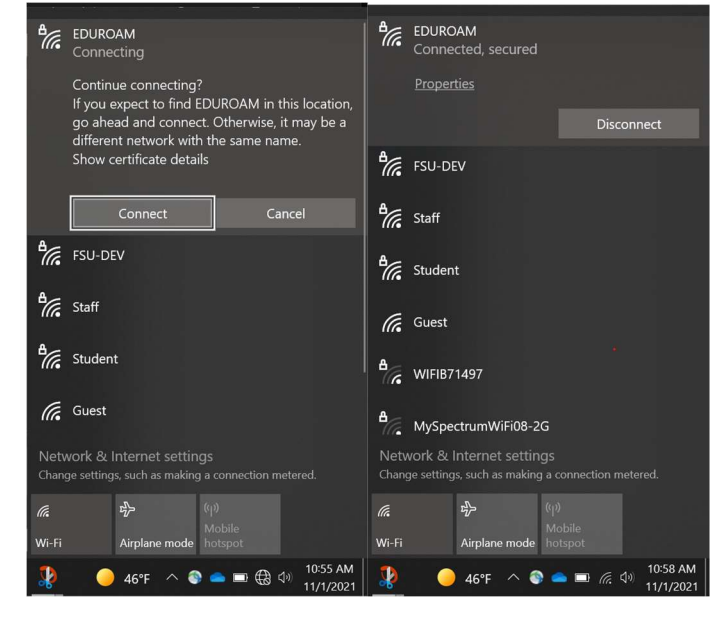

#### Part4

Part5

For some users on FSU Campus / Locust Ave, you may have to edit network settings before connecting, please see the <u>chromebook</u> tutorial for more details.

## macOS

Click on the wi-fi icon on the right side of the navigation ribbon < Click EduRoam < In username, put in your Pierpont email address < In password, put in your password you use for my.pierpont.edu < Click Join < on the next popup, click continue (you may need to put in your Mac User Password after)

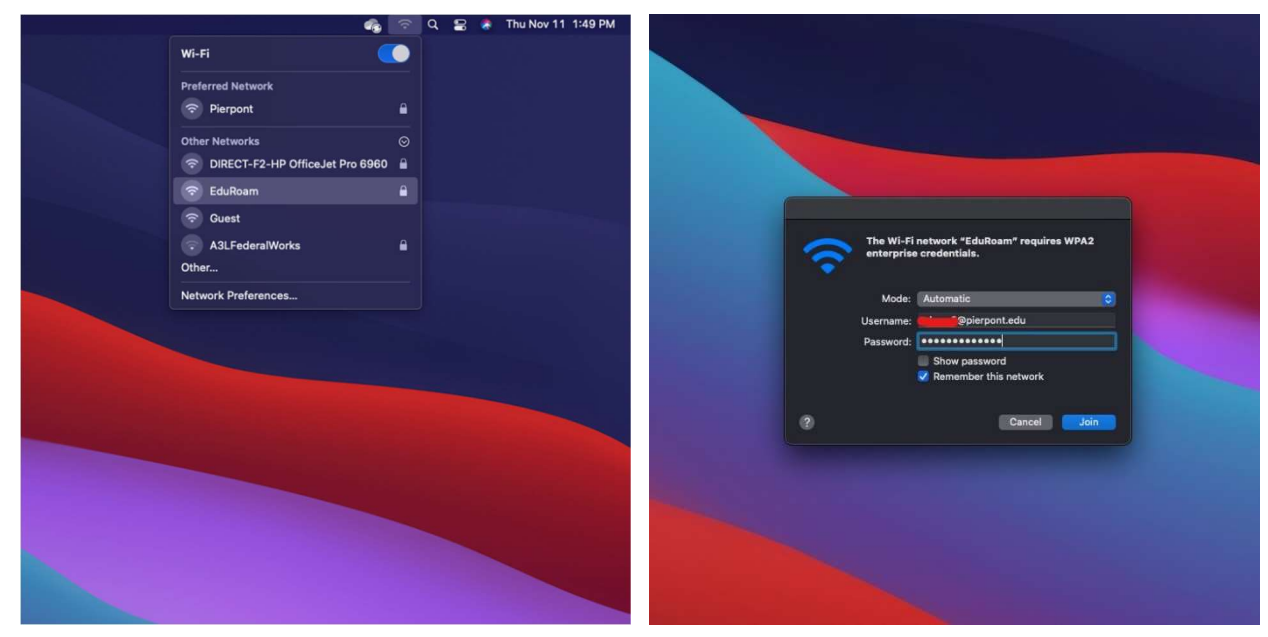

Figure 1

Figure 2

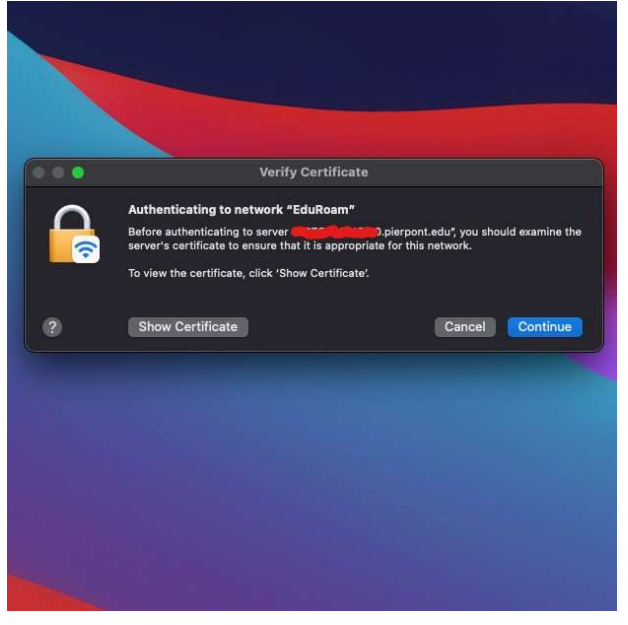

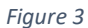

# ChromeOS

Some parts of this walk through can pertain to Windows 10 Users as well.

Click the time button at the bottom right < Click "Not Connected" Wi-Fi < Select EduRoam < From the pop out that comes after, please make sure EAP method is set to PEAP, phase 2 authentication is set to MSCHAPv2, and CA certificate is set to do not check / do not validate. (Screenshot included) < Scroll down and enter your Pierpont email in the "Identity section" and your password in the "password section" < Click Connect

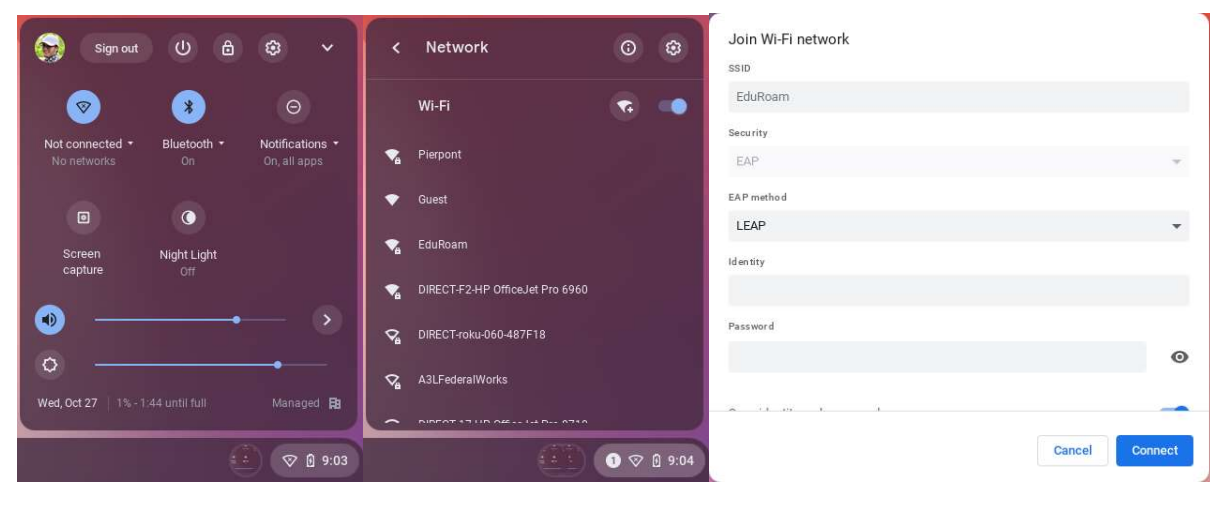

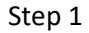

Step 2

Step 2.5

| Join Wi-Fi network         |                | Join Wi-Fi network                                   |           |
|----------------------------|----------------|------------------------------------------------------|-----------|
| SSID                       |                |                                                      |           |
| EduRoam                    |                | Do not check                                         | *         |
| Security                   |                | ld en tity                                           |           |
| EAP                        | v              | teststudent1@pierpont.edu                            |           |
| EAP method                 |                | Password                                             |           |
| PEAP                       | •              |                                                      | 0         |
| EAP Phase 2 authentication |                | An on ymo us Id en tity                              |           |
| MSCHAPv2                   | Ψ.             |                                                      |           |
| Server CA certificate      |                |                                                      |           |
| Do not check               | <b>*</b>       | Save identity and password                           |           |
| ld en tity                 |                | Allow other users of this device to use this network | 0.00      |
|                            |                |                                                      |           |
|                            | Cancel Connect | Cance                                                | l Connect |
|                            |                | A                                                    |           |

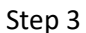

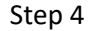

## iOS

Go to Settings < Wi-Fi < Select EduRoam < Enter your Pierpont email address and password < Click Join < Click Trust

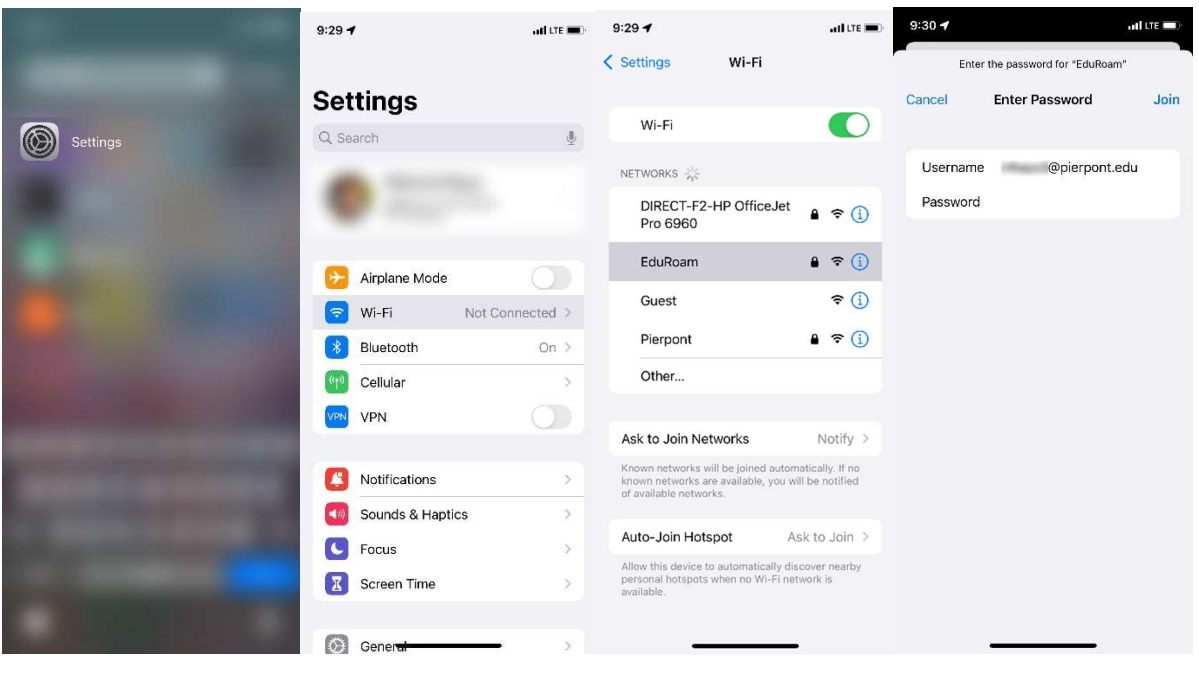

Step1

- Step2
- Step3

Step4

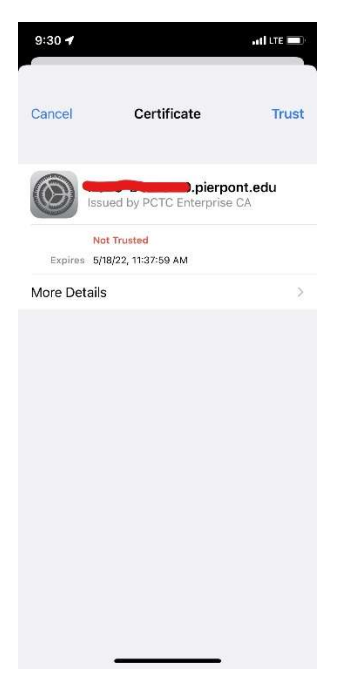

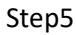

# Android

Go to Settings < Wi-Fi < Select EduRoam < Advanced < Under EAP method, select PEAP < Phase 2 authentication needs to be set to MSCHAPV2 < CA certificate needs to be set to do not check / do not validate < Under PEAP, enter in the identity box type in your Pierpont Email and for password enter your password you use for my.pierpont.edu < Click Connect

10: NI O 🐀 📶 87% 🖬

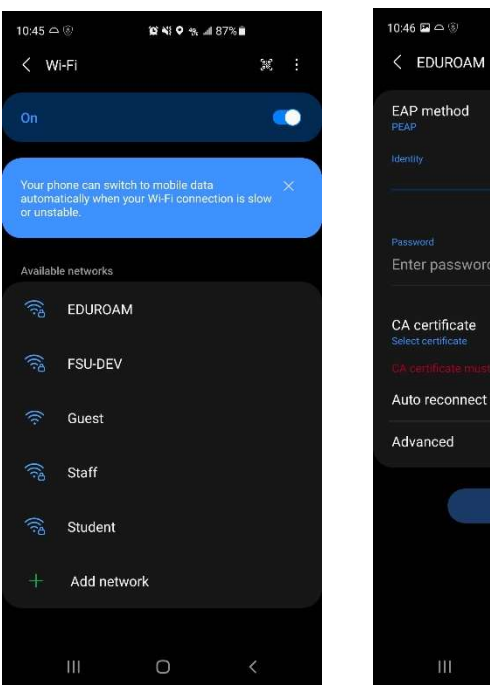

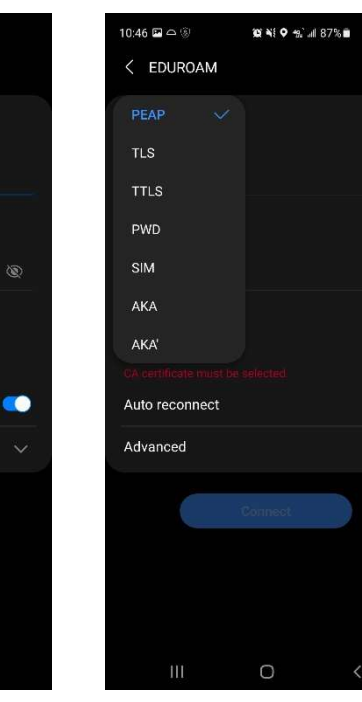

Figure 4

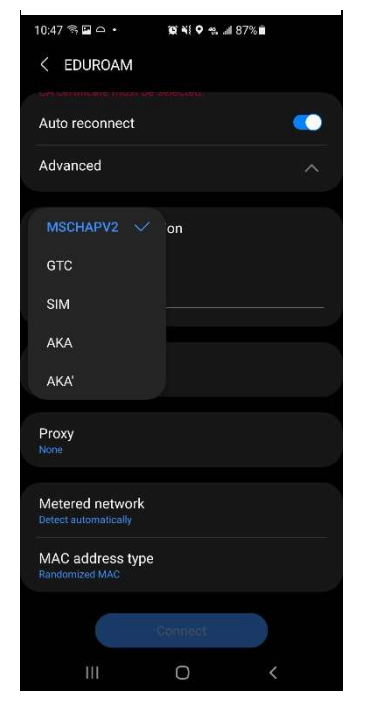

Figure 4

Figure 2

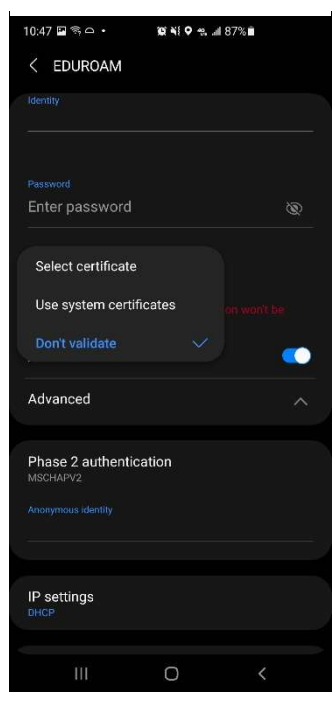

Figure 5

Figure 3

# Troubleshooting

Some issues with Wi-Fi connection can be fixed by "forgetting" or removing the saved Wi-Fi connection then reconnecting using the steps above

### Windows

Click the wireless logo at the bottom right of your desktop toolbar < Right Click on EduRoam < Click forget

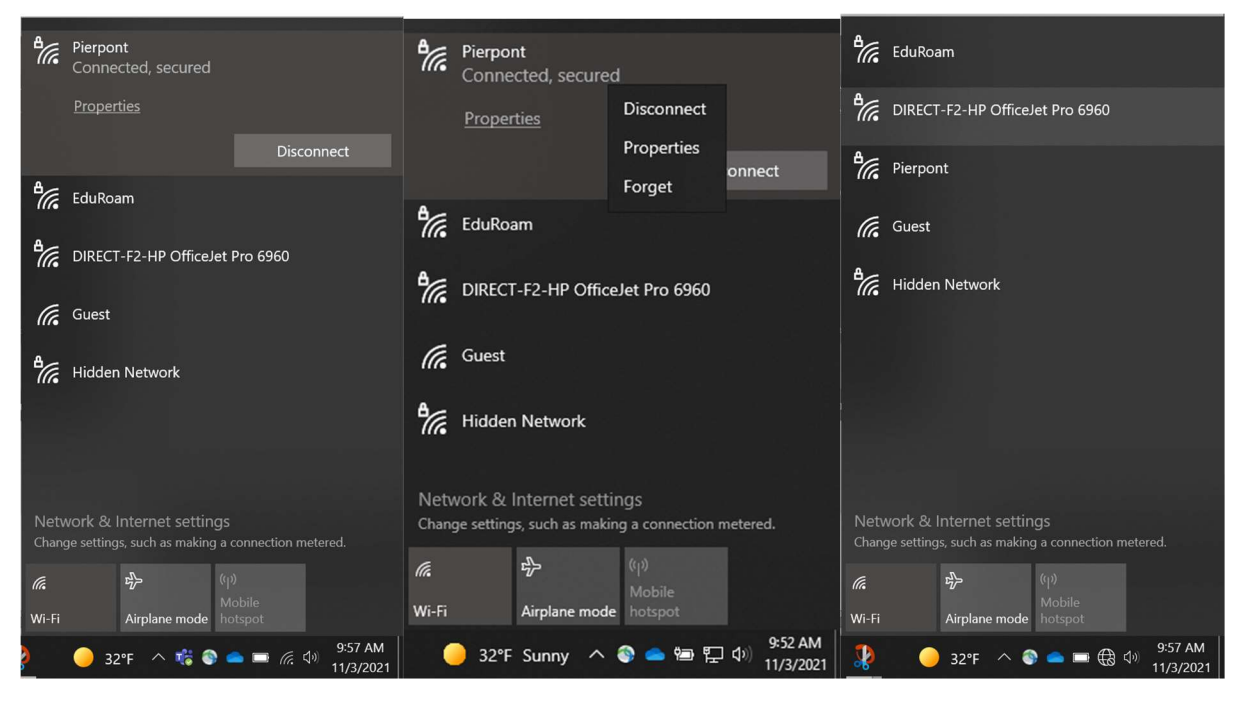

Part1

Part2

Part3

#### macOS

Click on the wi-fi icon on the right side of the navigation ribbon < Network Preferences < Advanced < Select EduRoam (or the network you want to forget) < Press the Minus ( - ) button below the Preferred Networks Box < Click OK < Click Apply

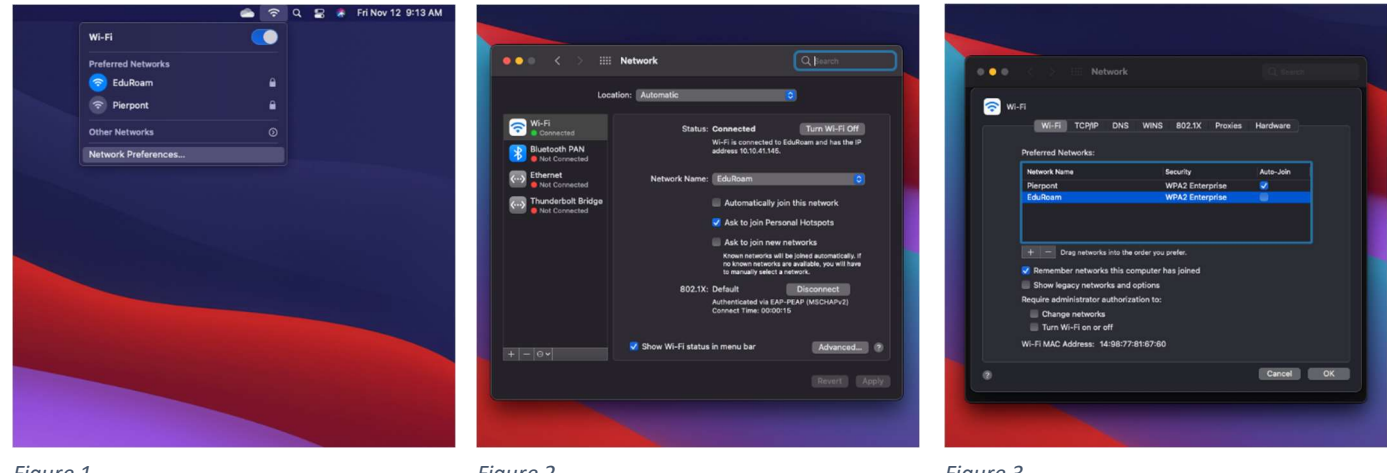

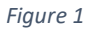

Figure 2

Figure 3

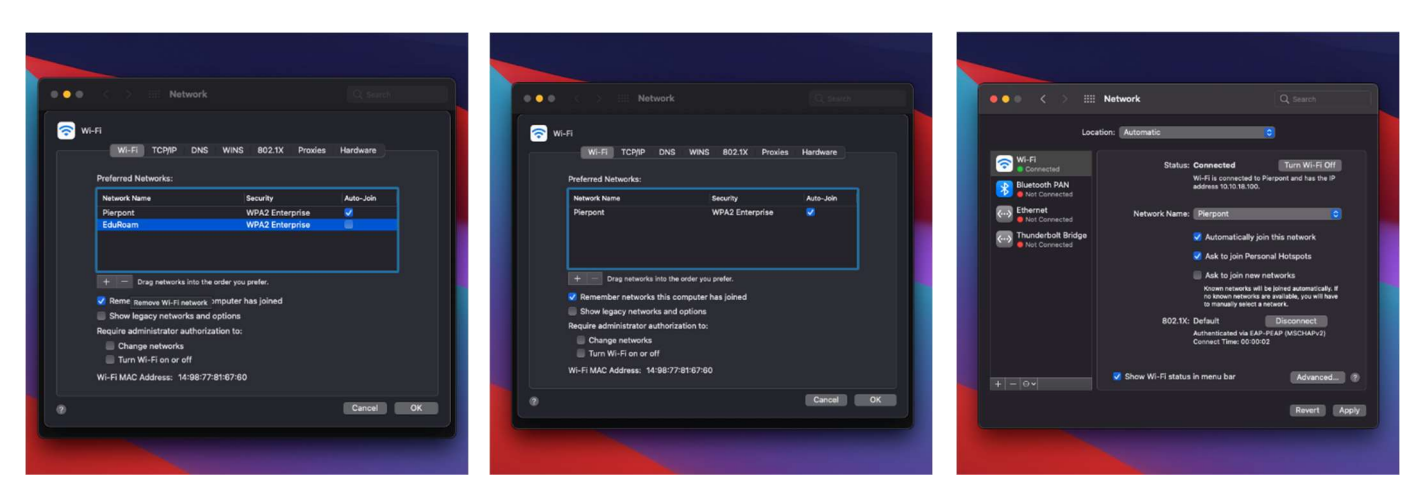

Figure 4

Figure 5

Figure 6

#### ChromeOS

Click the time button at the bottom right < Click the EduRoam connection < Click EduRoam again < On the popup, click forget

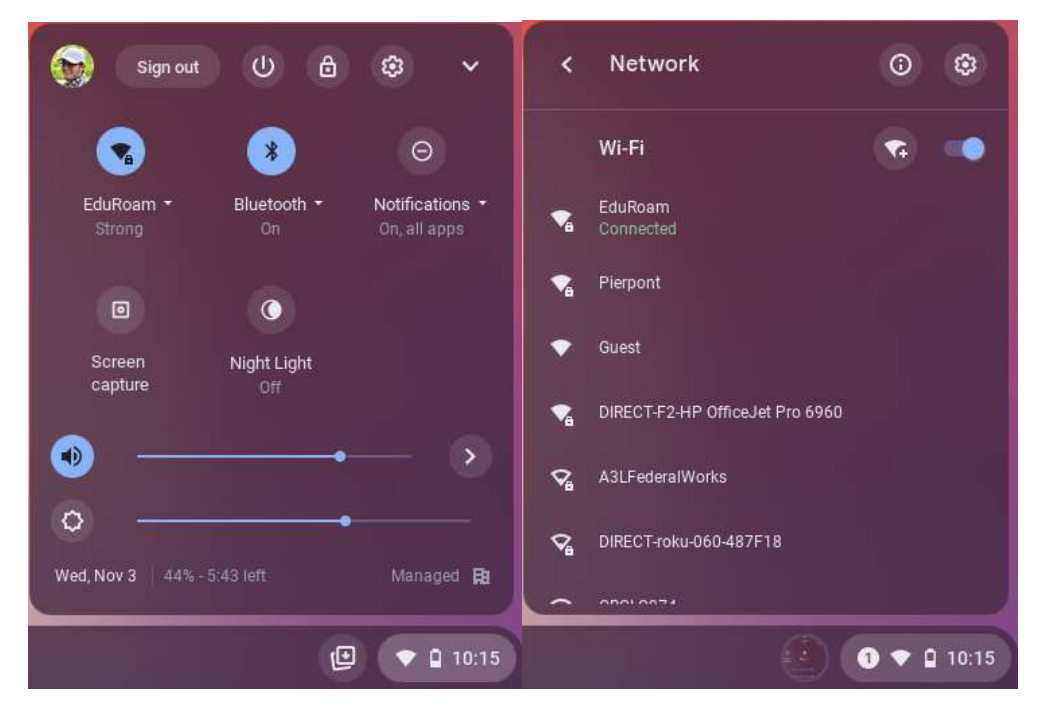

Part1

Part2

\_ \_ ×

Q Search settings Settings Network ← EduRoam \* Bluetooth Connected Forget Connected devices This network is not synced to your account. Learn more Accounts Prefer this network Ö Device Hidden network ▲ Using a hidden network isn't recor ended for security reasons. Learn more Personalization Automatically connect to this network Q Search engine IP Address Security and Privacy 10.10.40.238 Apps Advanced ~ Advanced Network ~ About Chrome OS Proxy ~

Part3